## VCS Web インターフェイスでの TLS ハンドシ ェイクの失敗

内容

<u>概要</u> <u>問題</u> <u>解決方法</u>

#### 概要

Cisco Video Communication Server(VCS)は、認証プロセスと認可プロセスにクライアント証 明書を使用します。この機能はセキュリティを強化し、シングル サインオンの目的で使用できる ため、一部の環境では非常に便利です。ただし設定が誤っている場合、管理者が VCS Web イン ターフェイスからロックアウトされることがあります。

このドキュメントで説明する手順は、Cisco VCS でクライアント証明書ベースのセキュリティを 無効にするときに使用します。

#### 問題

クライアント証明書ベースのセキュリティが VCS で有効であるものの、誤って設定されている 場合、ユーザが VCS Web インターフェイスにアクセスできない可能性があります。Web インタ ーフェイスにアクセスしようとすると、Transport Layer Security(TLS)ハンドシェイク エラー が発生します。

この問題は、次に示す設定変更が原因で発生します。

| Administration access             |                                  |  |
|-----------------------------------|----------------------------------|--|
| Session time out (minutes)        | * 30 👔                           |  |
| Per-account session limit         | • D                              |  |
| System session limit              | • 0 i)                           |  |
| Serial port / console             | On - (j)                         |  |
| Telnet service                    | Off · (j)                        |  |
| SSH service                       | On - (1)                         |  |
| Web interface (over HTTPS)        | On - (j)                         |  |
| Client certificate-based security | Not required                     |  |
| WARNING                           | Not required                     |  |
|                                   | Certificate-based authentication |  |

### 解決方法

クライアント証明書ベースのセキュリティを無効にし、管理者が VCS の Web インターフェイス にアクセスできる状態にシステムを戻すには、次の手順を実行します。

1. root としてセキュア シェル(SSH)を介して VCS に接続します。

- クライアント証明書ベースのセキュリティを使用することがないように Apache をハードコ ーディングするため、root として次のコマンドを入力します。
  echo "SSLVerifyClient none" > /tandberg/persistent/etc/opt/apache2/ssl.d/removecba.conf
  注:このコマンドの入力後は、removecba.conf ファイルを削除し、VCS を再起動するまで は、VCS でクライアント証明書ベースのセキュリティを再度設定することはできません。
- 3. この設定変更を有効にするために VCS を再起動する必要があります。VCS を再起動する準備ができたら、次のコマンドを入力します。 tshell xcommand restart

注:これにより VCS が再起動し、すべてのコール/登録が削除されます。

VCS がリロードすると、クライアント証明書ベースのセキュリティが無効になります。ただし、これは適切な方法で無効にされたわけではありません。VCS に読み取り/書き込み可能な管理者アカウントでログインします。VCS で [System] > [System] ページに移動します。

# CISCO Cisco TelePresence Video (

| Status                | System                   | VCS configuration | Appl |
|-----------------------|--------------------------|-------------------|------|
| Overvier              | System                   |                   |      |
| Overvie               | Ethernet                 |                   |      |
| System inf            | IP                       |                   |      |
| System nar            | Quality of Sorvice       |                   |      |
| Up time               | Quality of Service       |                   |      |
| Software ve           | DNS                      |                   |      |
| IPv4 addres           | Time                     |                   |      |
| <u>Options</u>        | Login page               |                   |      |
| Resource (            | SNMP                     |                   |      |
| Non-travers: External | External                 | manager           |      |
|                       | visioning Extension serv | /ices             |      |
|                       | Firewall r               | rules             | P    |

VCS のシステム管理ページで、クライアント証明書ベースのセキュリティが [Not required] に設定されていることを確認します。

| Administration access                      |                                  |
|--------------------------------------------|----------------------------------|
| Session time out (minutes)                 | * 30 i                           |
| Per-account session limit                  | * O                              |
| System session limit                       | ◆ 0                              |
| Serial port / console                      | On - 1                           |
| Telnet service                             | Off - (1)                        |
| SSH service                                | On - 🕧                           |
| Web interface (over HTTPS)                 | On - (1)                         |
| Client certificate-based security          | Certificate validation           |
| Certificate revocation list (CRL) checking | Certificate-based authentication |

この変更を行ったら、変更内容を保存します。

5. 完了したら、Apache を通常の状態にリセットするため、SSH で root として次のコマンドを入力します。
rm /tandberg/persistent/etc/opt/apache2/ssl.d/removecba.conf
警告:このステップを省略する場合、クライアント証明書ベースのセキュリティを再び有効

にすることはできません。 6. この手順が適切に機能することを確認するため、VCS をもう一度再起動します。これで

Web にアクセスできるようになりました。Web インターフェイスの [Maintenance] > **[Restart]** で VCS を再起動します。

おめでとうございます。クライアント証明書ベースのセキュリティが無効な状態で VCS が動作 します。